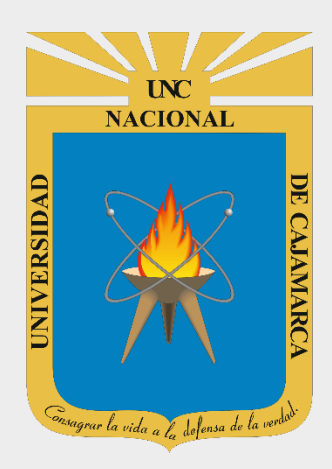

# MANUAL SISTEMA INFORMÁTICO ACADÉMICO – MATRICULA

**OFICINA GENERAL DE SISTEMAS INFORMÁTICOS Y PLATAFORMAS VIRTUALES** 

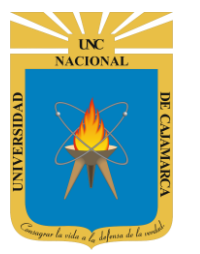

MANUAL SISTEMA INFORMÁTICO ACADÉMICO - MATRICULA

http://www.unc.edu.pe

## **CONTENIDO**

| ACCESO                                                                                      | 2         |
|---------------------------------------------------------------------------------------------|-----------|
| PROCESO DE MATRICULA                                                                        | 3         |
| CERRAR SESIÓN                                                                               | 5         |
| OPCIONES ADICIONALES                                                                        | 5         |
| DIAGRAMA GENERAL DEL PROCESO DE MATRICULA (VISTA DESDE UN ESTUDIANTE) jError! Marcador no d | Jefinido. |
| DATOS DE SOPORTE                                                                            | 7         |

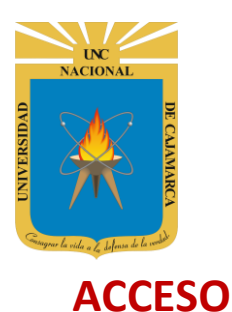

MANUAL SISTEMA INFORMÁTICO ACADÉMICO - MATRICULA

http://www.unc.edu.pe

#### 1. Acceder a: http://matriculaweb.unc.edu.pe/

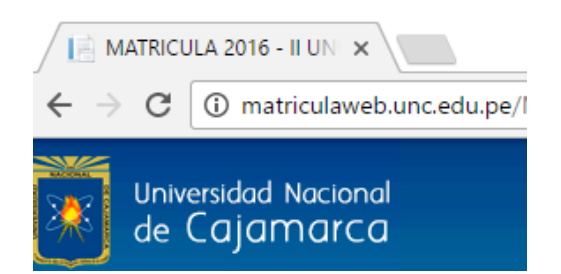

2. "Iniciar Sesión", haciendo uso de la Cuenta de Correo UNC.

#### Google

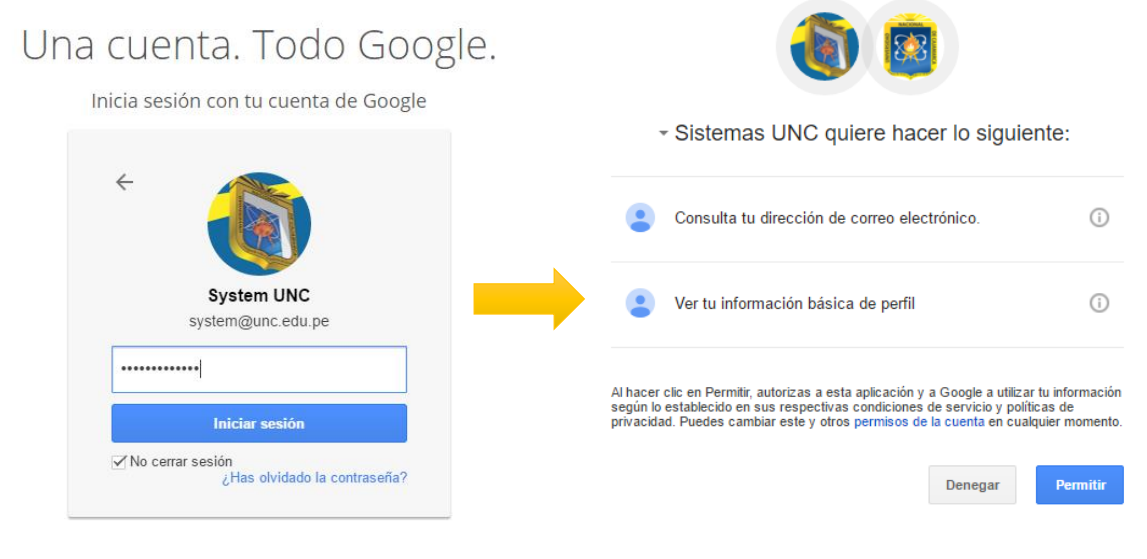

Nota: Para confirmar el acceso al Sistema se debe realizar por única vez.

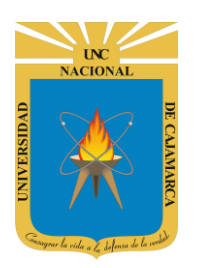

MANUAL SISTEMA INFORMÁTICO ACADÉMICO - MATRICULA

http://www.unc.edu.pe

## **PROCESO DE MATRICULA**

3. Luego del acceso aparecerá la página principal de matrícula, con sus diferentes opciones:

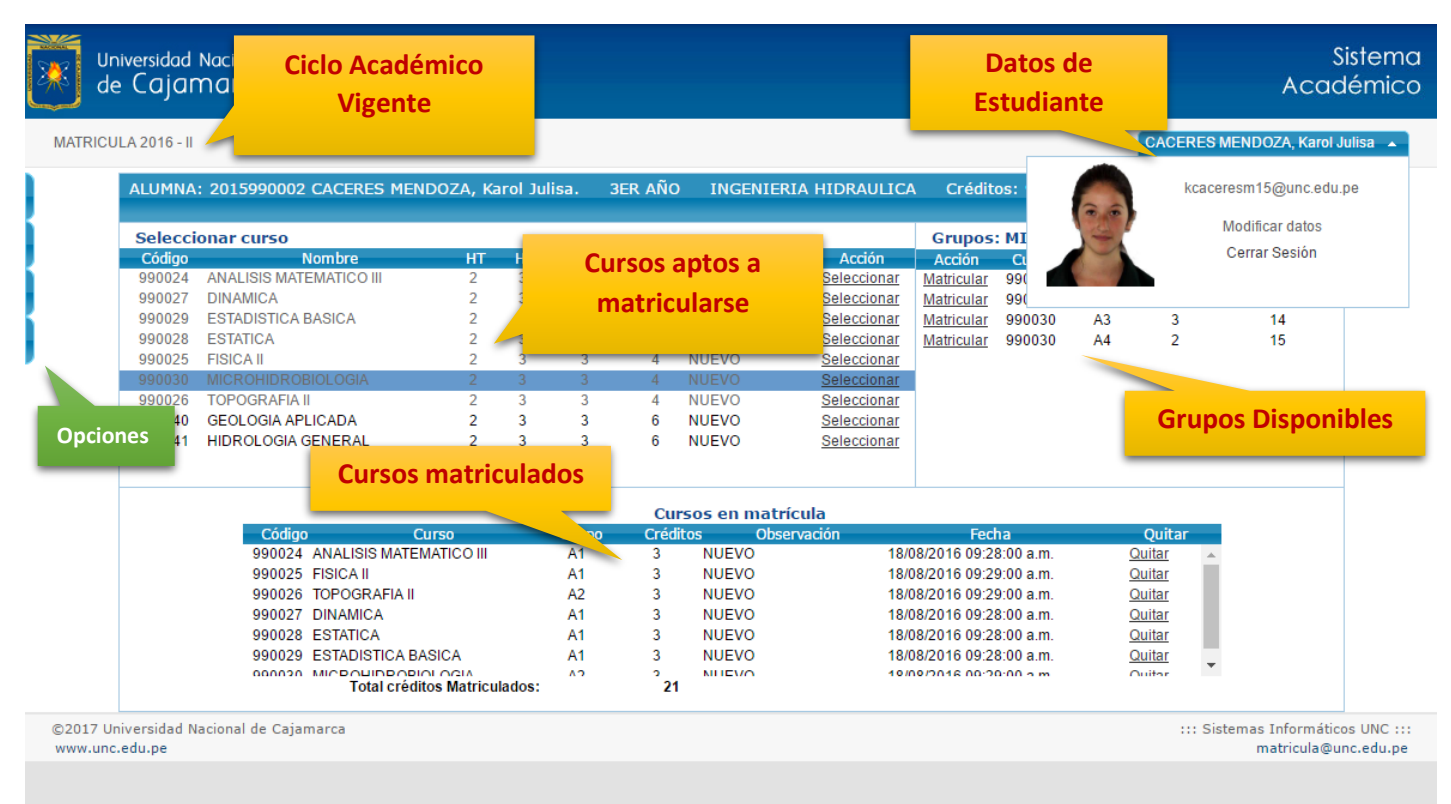

4. En la sección SELECCIONAR CURSO o CURSOS APTOS A MATRICULARSE, seleccionar el curso, luego de ellos en la sección grupos de visualizarán los grupos disponibles donde podrá matricularse.

| Selecci | onar curso              | Hacer clic |    |       |       |       |             |
|---------|-------------------------|------------|----|-------|-------|-------|-------------|
| Código  | Nombre                  | HT         | HP | Créd. | Ciclo |       | Acción      |
| 990024  | ANALISIS MATEMATICO III | 2          | 3  | 3     | 4     | NUEVO | Seleccionar |
| 990027  | DINAMICA                | 2          | 3  | 3     | 4     | NUEVO | Seleccionar |
| 990029  | ESTADISTICA BASICA      | 2          | 3  | 3     | 4     | NUEVO | Seleccionar |
| 990028  | ESTATICA                | 2          | 3  | 3     | 4     | NUEVO | Seleccionar |
| 990025  | FISICA II               | 2          | 3  | 3     | 4     | NUEVO | Seleccionar |
| 990030  | MICROHIDROBIOLOGIA      | 2          | 3  | 3     | 4     | NUEVO | Seleccionar |
| 990026  | TOPOGRAFIA II           | 2          | 3  | 3     | 4     | NUEVO | Seleccionar |
| 990040  | GEOLOGIA APLICADA       | 2          | 3  | 3     | 6     | NUEVO | Seleccionar |
| 990041  | HIDROLOGIA GENERAL      | 2          | 3  | 3     | 6     | NUEVO | Seleccionar |

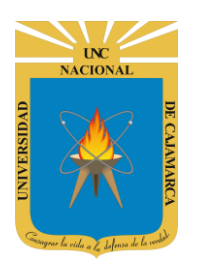

#### MANUAL SISTEMA INFORMÁTICO ACADÉMICO - MATRICULA

http://www.unc.edu.pe

5. Luego en la sección **GRUPOS**, debe seleccionar el grupo correspondiente para efectuar su matrícula; el seleccionado como tal, podrá ser visualizado en la sección **CURSOS EN MATRÍCULA**.

| Hacer clic para       | Grupos: MICROHIDROBIOLOGIA |        |       |       |              |  |  |  |
|-----------------------|----------------------------|--------|-------|-------|--------------|--|--|--|
| matricularse en grupo | Acción                     | Curso  | Grupo | Cupos | Matriculados |  |  |  |
| seleccionado          | Matricular                 | 990030 | A1    | 30    | 14           |  |  |  |
|                       | Matricular                 | 990030 | A2    | 29    | 16           |  |  |  |
|                       | Matricular                 | 990030 | A3    | 3     | 14           |  |  |  |
|                       | Matricular                 | 990030 | A4    | 2     | 15           |  |  |  |

|        | Cursos en matrícula          |            |                 |                |                          |               |   |  |  |
|--------|------------------------------|------------|-----------------|----------------|--------------------------|---------------|---|--|--|
| Código | Curso                        | Grupo      | Crédito         | os Observación | Fecha                    | Quitar        |   |  |  |
| 990024 | ANALISIS MATEMATICO III      | A1         | 3               | NUEVO          | 18/08/2016 09:28:00 a.m. | <u>Quitar</u> |   |  |  |
| 990025 | FISICA II                    | A1         | 3               | NUEVO          | 18/08/2016 09:29:00 a.m. | Quitar        |   |  |  |
| 990026 | TOPOGRAFIA II                | A2         | 3               | NUEVO          | 18/08/2016 09:29:00 a.m. | Quitar        |   |  |  |
| 990027 | DINAMICA                     | A1         | 3               | NUEVO          | 18/08/2016 09:28:00 a.m. | Quitar        |   |  |  |
| 990028 | ESTATICA                     | A1         | 3               | NUEVO          | 18/08/2016 09:28:00 a.m. | Quitar        |   |  |  |
| 990029 | ESTADISTICA BASICA           | A1         | 3               | NUEVO          | 18/08/2016 09:28:00 a.m. | Quitar        |   |  |  |
| 000030 | Total créditos Matriculados: | <u>۸</u> ۵ | <sup>°</sup> 21 | NILEVO         | 10/00/2016 00:20:00 a m  | Quitar        | ÷ |  |  |

- 6. Repetir el PASO 4 y 5, para todos los cursos donde desea matricularse. (Mucho cuidado, NO hacer en CONFIRMAR MATRICULA, hasta finalizar la elección de todos los cursos y grupos a matricularse)
- 7. Se existir un curso(grupo) agregado por error, se deberá hacer clic en QUITAR para eliminarlo de la sección CURSOS EN MATRÍCULA, y repetir el PASO 4 y 5.
- 8. Una vez que ha seleccionado todos los grupos de los CURSOS MATRICULADOS, lo cuales se muestran en la SECCIÓN CURSOS A MATRICULAR, se deberá finalizar el proceso haciendo clic en CONFIRMAR MATRICULA.
- **9.** Aparecerá su **CONSTANCIA DE MATRICULA DIGITAL**, la cual puede imprimirse o ser descargada en formato PDF. De imprimirla, podrá visualizarla luego haciendo clic en:

| RAULICA  | Crédit     | os: 9  | Hacer<br>consta | clic para visua<br>Incia de matri | alizar<br>icula |
|----------|------------|--------|-----------------|-----------------------------------|-----------------|
|          | Grupos     | MICRO  | IDROB           | OLOGIA                            |                 |
| Acción   | Acción     | Curso  | Grupo           | Cupos                             | Matriculados    |
| eccionar | Matricular | 000030 | Δ1              | 30                                | 1/              |

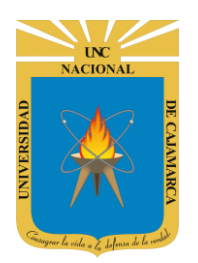

MANUAL SISTEMA INFORMÁTICO ACADÉMICO - MATRICULA

http://www.unc.edu.pe

## **CERRAR SESIÓN**

**10.** Luego de realizar el proceso de matrícula (o las hacer uso de sus diferentes opciones) deberá cerrar la sesión, haciendo clic:

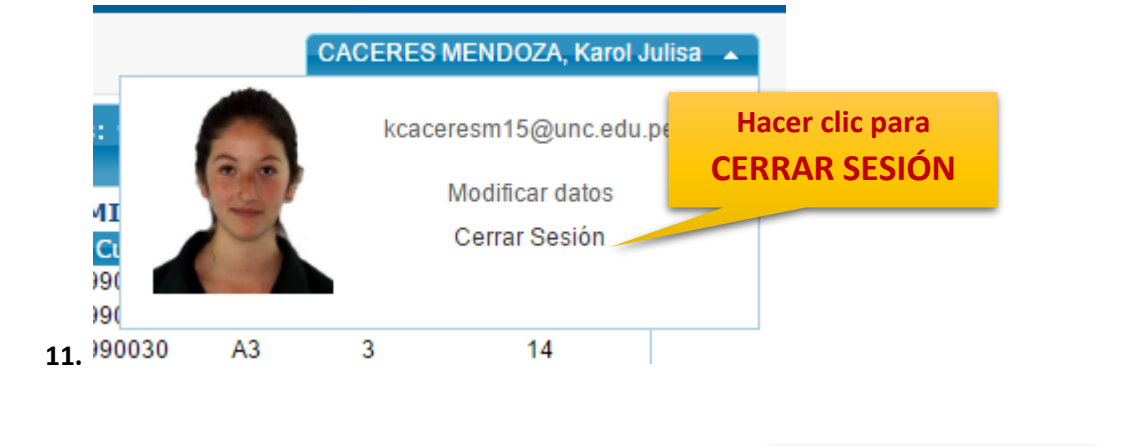

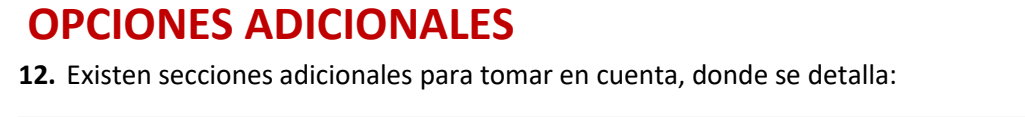

Número de Créditos a Matricularse

ALUMNA: 2015990002 CACERES MENDOZA, Karol Julisa. 3ER AÑO INGENIERIA HIDRAULICA Créditos: 21

13. En la sección izquierda, SECCIÓN IZQUIERDA, podrá visualizar información de conceptos de pago realizados, numero de Boucher del Banco de la Nación a nivel nacional, Horarios de clases, día y hora de apertura de su acceso para la matricula (Según orden de mérito por promoción).

#### **REPORTE DE NOTAS**

Acceda a esta opción para visualizar su reporte de notas actualizado.

| 1 | Reporte de |
|---|------------|
|   | notas      |

|                        | Vista PD | Vista PDF                        |      |       |          |          | BUSQUEDA   |          |  |
|------------------------|----------|----------------------------------|------|-------|----------|----------|------------|----------|--|
| ( کی ا                 | Codigo   | Curso                            | Nota | Nivel | Semestre | Creditos | Acta       | Fecha    |  |
|                        | 990001   | DIBUJO EN INGENIERIA             | 14   | 1     | 1        | 3        | 2015164008 | 07/08/15 |  |
| CACERES MENDOZA        | 990002   | FILOSOFIA DE LA CIENCIA          | 13   | 1     | 1        | 3        | 2015164015 | 07/08/15 |  |
| KAROL JULISA           | 990003   | GEOMETRIA VECTORIAL              | 11   | 1     | 1        | 3        | 2015164018 | 07/08/15 |  |
| Codigo: 2015990002     | 990004   | LENGUAJE Y<br>COMUNICACION       | 16   | 1     | 1        | 3        | 2015164025 | 07/08/15 |  |
| Email:                 | 990005   | MATEMATICA BASICA                | 08   | 1     | 1        | 3        | 2015164027 | 07/08/15 |  |
| kcaceresm15@unc.edu.pe | 990005   | MATEMATICA BASICA                | 07   | 1     | 1        | 3        | 2015464037 | 23/12/15 |  |
|                        | 990006   | MATEMATICA I                     | 00   | 1     | 1        | 3        | 2015164028 | 07/08/15 |  |
|                        | 990006   | MATEMATICA I                     | 12   | 1     | 1        | 3        | 2015464039 | 23/12/15 |  |
|                        | 990007   | QUIMICA GENERAL                  | 11   | 1     | 1        | 3        | 2015164039 | 07/08/15 |  |
|                        | 990008   | METODOS Y TECNICAS DE<br>ESTUDIO | 16   | 1     | 1        | 3        | 2015164035 | 07/08/15 |  |
|                        | 990009   | MATEMATICA II                    | 11   | 1     | 2        | 3        | 2016364011 | 24/03/16 |  |

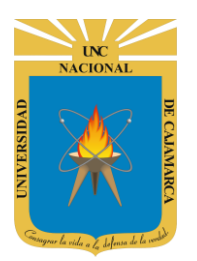

MANUAL SISTEMA INFORMÁTICO ACADÉMICO - MATRICULA

http://www.unc.edu.pe

#### HORARIOS

Acceda a esta opción para visualizar los horarios disponibles por curso (docente).

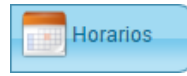

| Grupo : 'A'   |          |              |           |                                               |                                                 |        |         |  |  |
|---------------|----------|--------------|-----------|-----------------------------------------------|-------------------------------------------------|--------|---------|--|--|
| Hora          | Lunes    | Martes       | Miercoles | Jueves                                        | Viernes                                         | Sábado | Domingo |  |  |
| 7:00 - 8:00   | Estatica | Ingenieria I |           |                                               |                                                 |        |         |  |  |
| 8:00 - 9:00   | Estatica | Estatica     |           |                                               |                                                 |        |         |  |  |
| 9:00 - 10:00  |          |              |           |                                               |                                                 |        |         |  |  |
| 10:00 - 11:00 |          |              |           | Recursos<br>Hidricos-Ing.<br>Gaspar<br>Mendez | Recursos<br>Hidricos -<br>Ing. Gaspar<br>Mendez |        |         |  |  |
| 11:00 - 12:00 |          |              |           |                                               |                                                 |        |         |  |  |
| 12:00 - 13:00 |          |              |           |                                               |                                                 |        |         |  |  |
| 13:00 - 14:00 |          |              |           |                                               |                                                 |        |         |  |  |
| 14:00 - 15:00 |          |              |           |                                               |                                                 |        |         |  |  |
| 15:00 - 16:00 |          |              |           |                                               |                                                 |        |         |  |  |
| 16:00 - 17:00 |          |              |           |                                               |                                                 |        |         |  |  |
| 17:00 - 18:00 |          |              |           |                                               |                                                 |        |         |  |  |
| 18:00 - 19:00 |          |              |           |                                               |                                                 |        |         |  |  |
| 19:00 - 20:00 |          |              |           |                                               |                                                 |        |         |  |  |
| 20:00 - 21:00 |          |              |           |                                               |                                                 |        |         |  |  |
| 21:00 - 22:00 |          |              |           |                                               |                                                 |        |         |  |  |

#### PAGOS

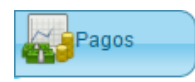

Acceda a esta opción para visualizar sus pagos realizados.

| Comprobantes                             |            |              |              |  |  |  |  |  |  |
|------------------------------------------|------------|--------------|--------------|--|--|--|--|--|--|
| 🖲 De matrícula. 🔍 Del mes 🔍 Entre fechas |            |              |              |  |  |  |  |  |  |
| COMPROBANTES DE PAGO                     |            |              |              |  |  |  |  |  |  |
| Concepto Pago Sub Total A pagar          |            |              |              |  |  |  |  |  |  |
| RECIBO Nº 0261168                        | 30/03/2016 |              |              |  |  |  |  |  |  |
| MATRICULA ORDINARIA                      | 26         | $\checkmark$ | $\checkmark$ |  |  |  |  |  |  |
| RECIBO Nº 1413358                        | 17/05/2016 |              |              |  |  |  |  |  |  |
| CARNET UNIVERSITARIO                     | 12         |              | $\checkmark$ |  |  |  |  |  |  |
| RECIBO Nº 1429816                        | 16/08/2016 |              |              |  |  |  |  |  |  |
| MATRICULA ORDINARIA                      | 26         |              | $\checkmark$ |  |  |  |  |  |  |
| Otros                                    |            |              |              |  |  |  |  |  |  |
| MATRICULA HERMANO                        | 13         |              |              |  |  |  |  |  |  |
| POR UNA ASIGNATURA                       | 8          |              |              |  |  |  |  |  |  |
| POR DOS ASIGNATURAS                      | 16         |              |              |  |  |  |  |  |  |
| DE TRES A MAS ASIGNATURAS REPETIDAS      | 25         |              |              |  |  |  |  |  |  |
|                                          |            |              |              |  |  |  |  |  |  |
| Cerrar pagos                             |            |              |              |  |  |  |  |  |  |

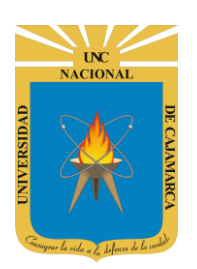

MANUAL SISTEMA INFORMÁTICO ACADÉMICO - MATRICULA

http://www.unc.edu.pe

## **DATOS DE SOPORTE**

Walter Ronald Pérez Estrada Manuel Augusto Pérez Quiroz Desarrollo de Software Oficina General de Sistemas Informáticos y Plataformas Virtuales wperez@unc.edu.pe